# 2

# 2. NÁVOD NA OBSLUHU ADAPTÉRU TRANS

# 2.1 Uvedení do provozu

Ke své funkci potřebuje být TRANS připojen na síťové napětí. Do zdířky, označené POWER, se zasune konektor dodávaného síťového adaptéru a adaptér se zasune do síťové zásuvky. Zapne se vypínač do polohy "ON". Následně proběhnou diagnostické testy všech hlavních obvodů TRANSu včetně kontroly zachování dříve zaznamenaných dat. TRANS provádí zvlášť kontrolu zachování dat v paměti v oblasti partprogramů a zvlášť v oblasti konfigurace. Během těchto testů se na krátkou dobu rozsvítí na displeji znaky CA doplněné pomlčkou a číslem softwarové varianty, např. CA-1.1. Po úspěšně proběhnutých kontrolách zhasnou všechny displeje a TRANS je připraven k volbě jednotlivých funkcí.

Při prvním uvádění TRANSu do provozu (nebo po výskytu chyby E0 – viz. dále) je nutno všechny paměťové sekce vymazat. Vymazání se provede postupem F,8,CR, 0,1,CR, CR.

Před volbou přenosové funkce F0 až F5 musí být TRANS vhodně zkonfigurován a připojen ke spolupracujícímu zařízení příslušným kabelem. Volba konfigurace platí do provedení nové volby a to i po odpojení TRANSu od sítě. Nová konfigurace se musí provádět pouze tehdy, používá-li se TRANS pro více různých typů systémů, resp. pro více typů jejich vstupně-výstupních zařízení.

# Při výskytu chyby E99 se nastaví vždy základní konfigurace , která nemusí souhlasit s vámi požadovanou konfigurací.

Důležité upozornění:

Pokud TRANS nepracuje správně, vždy nejprve zkontrolujte nastavení konfigurace. Zkontrolovat konfiguraci je vhodné zvláště pokud byl TRANS delší dobu bez přívodu napájení nebo pokud je TRANS používán více osobami pro různé typy zařízení, které mají odlišnou konfiguraci. Pro tyto případy se doporučuje používat více paměťových sekcí, pokud je jimi TRANS osazen.

# 2.2 Obsluha TRANSu

# 2.2.1 F0 - simulace čtečky (magnetofonu)

Nebyla-li dříve provedena konfigurace TRANSu pro příslušný ovladač, tak konfiguraci provedeme.

| Tlačítka:                             | Displej:                               | Komentář:                                                          |
|---------------------------------------|----------------------------------------|--------------------------------------------------------------------|
| Volba souboru, nebyla-li dříve prove  | dena (např. 98):                       |                                                                    |
| F 6                                   | Volba souboru<br>> F6<                 | volba souboru                                                      |
|                                       | Volba souboru<br>>C <                  | potvrzení volby souboru                                            |
| 9 8                                   | Volba souboru<br>> 98<                 | zadání čísla                                                       |
| ł                                     | Prikaz?<br>> <                         | potvrzení čísla souboru<br>(soubor nalezen, nesmí<br>být chyba E2) |
| Aktivace simulace čtečky:             |                                        |                                                                    |
| F                                     | Simulace ctecky<br>> F0<               | volba simulace čtečky                                              |
| $\overline{\checkmark}$               | Simulace ctecky<br>PPG00098            | aktivace simulace<br>(rozsvítí se signálka BUSY)                   |
| Na řídicím systému se odstartuje reži | m čtení čtečky. (Bliká signálka BUSY.) |                                                                    |

Pozn.:

Při simulaci sériové čtečky musí být čtení z panelu systému odstartováno první. Při simulaci magnetofonu se režim čtení na přijímacím zařízení musí odstartovat do čtyř sekund po aktivaci simulace čtečky v TRANSu.

## 2.2.2 F1 - simulace děrovače

Nebyla-li dříve provedena konfigurace TRANSu pro příslušný ovladač, tak konfiguraci provedeme.

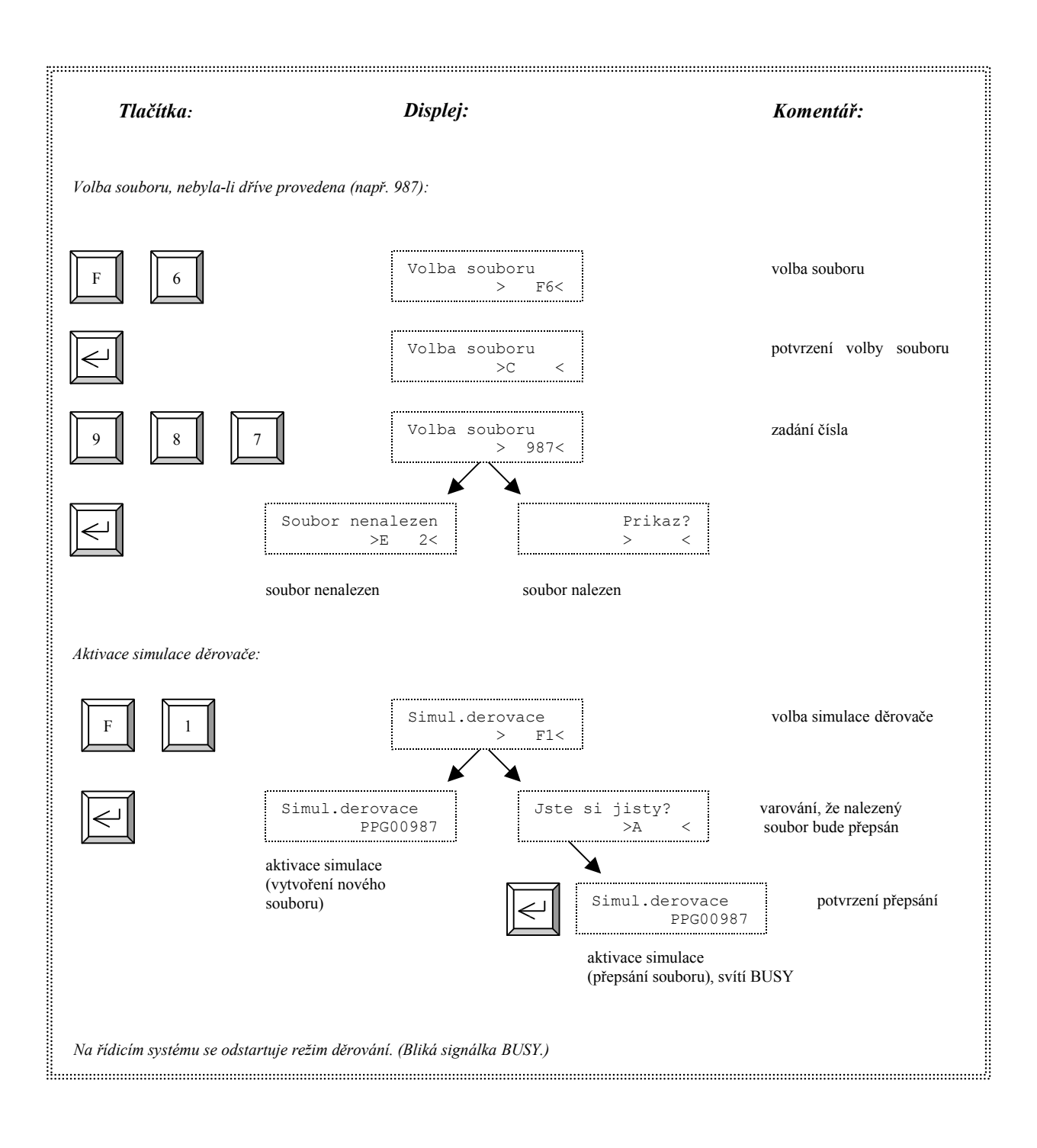

#### Pozn.:

U některých CNC systémů (NS510A) je nutno odstartovat první děrování na řídicím systému.

# 2.2.3 F2 - zápis do TRANSu ze čtečky (z magnetofonu, z NS260)

Nebyla-li dříve provedena konfigurace TRANSu pro příslušný ovladač, tak konfiguraci provedeme.

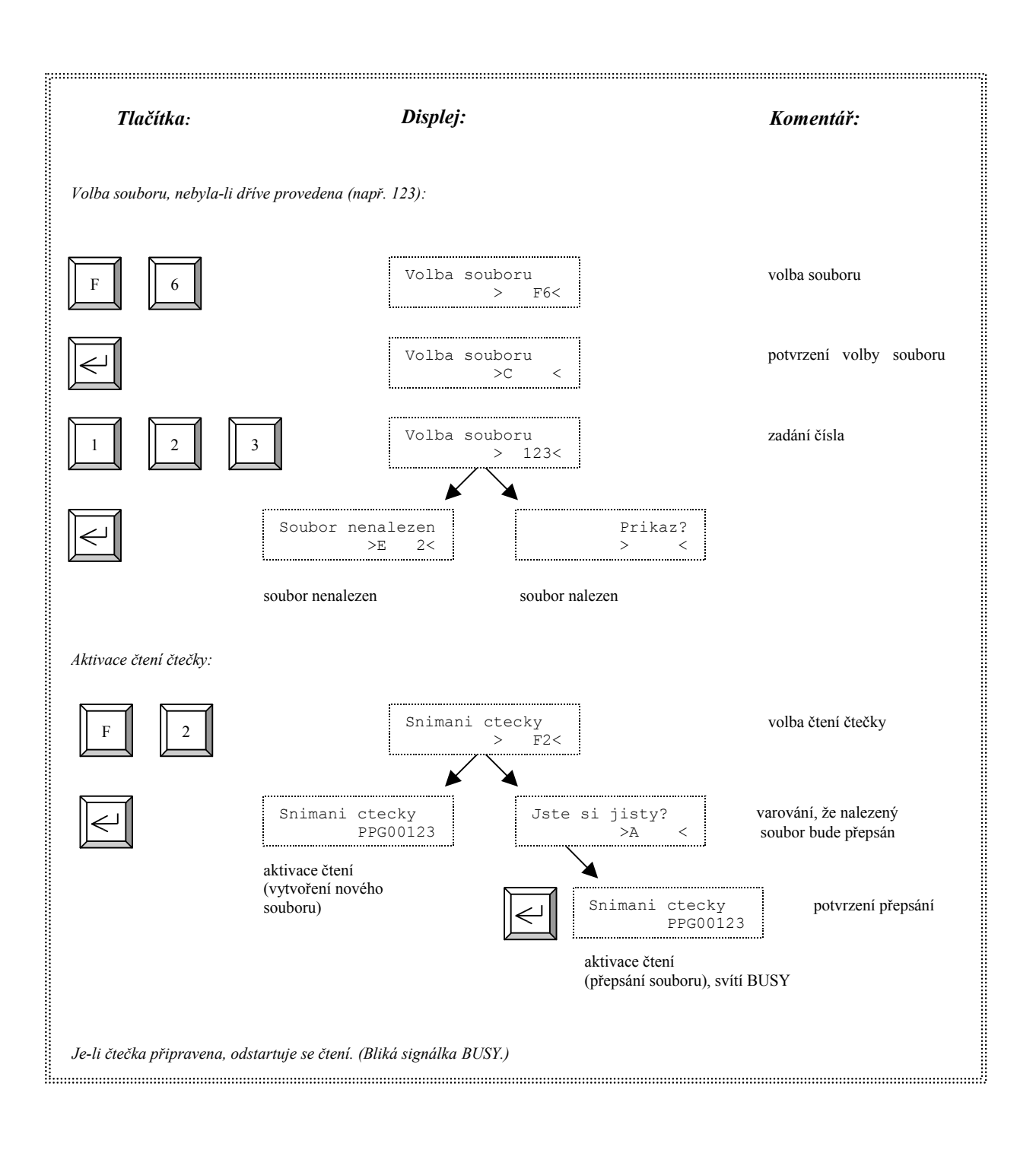

Pozn.:

Při zápisu do TRANSu z magnetofonu nebo z NS260 odstartujeme čtení na TRANSu až v průběhu vysílání úvodní frekvence ze systému. Nakonec se odstartuje vysílání ze systému.

#### 2.2.4 F3 - přenos do TRANSu po sériovém kanálu

Nebyla-li dříve provedena konfigurace TRANSu pro příslušný ovladač, tak konfiguraci provedeme.

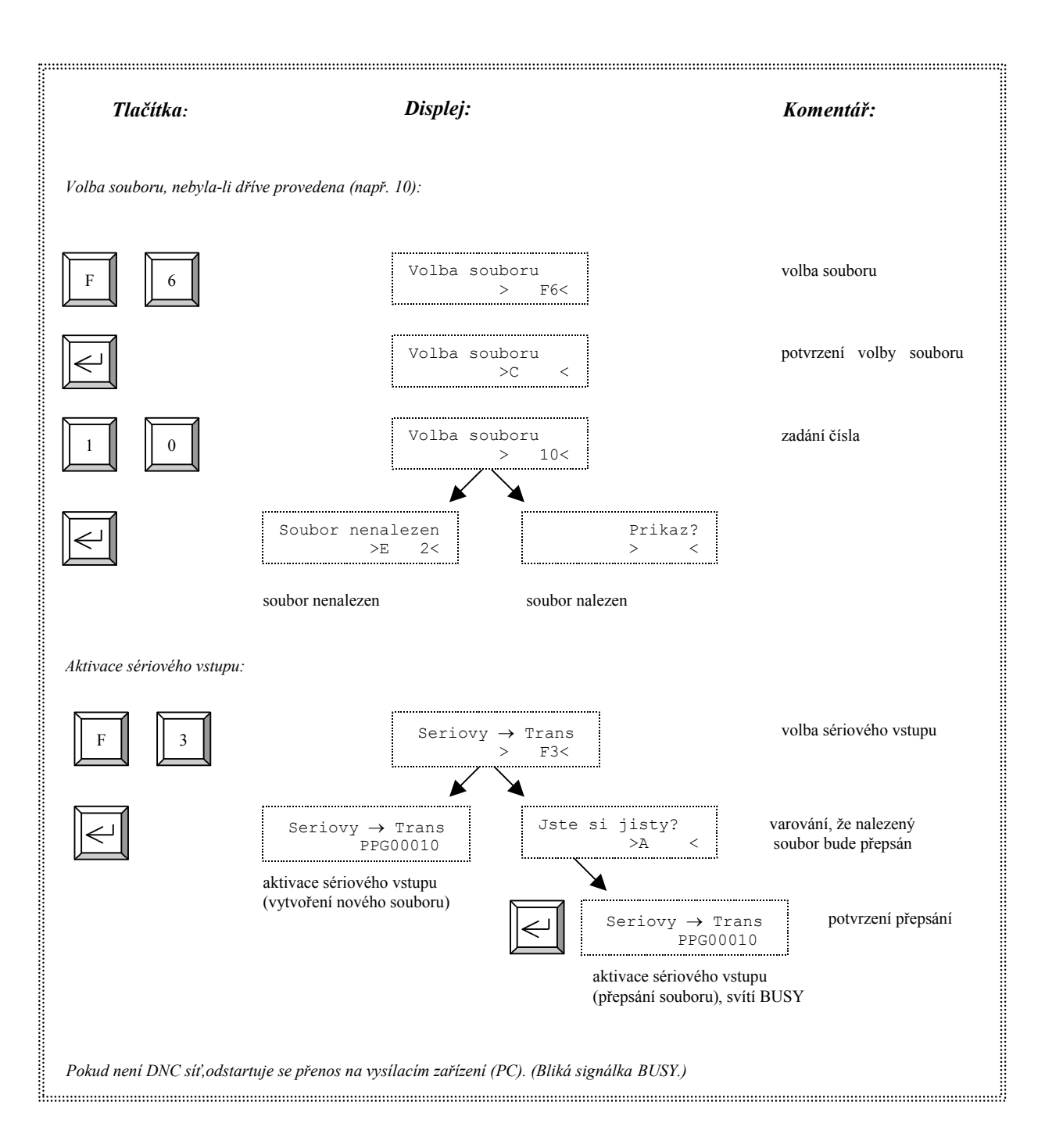

Poznámka pro DNC:

Při volbě F, 3, ENTER se přijme soubor s příponou "\*.STX". Při volbě F, 3, 1 se přijme soubor s příponou "\*.WTX". Podrobněji viz. návod k DNC.

# 2.2.5 F4 - přenos z TRANSu po sériovém kanálu

Nebyla-li dříve provedena konfigurace TRANSu pro příslušný ovladač, tak konfiguraci provedeme.

| Tlačítka:                           | Displej:                       | Komentář:                                                          |
|-------------------------------------|--------------------------------|--------------------------------------------------------------------|
| Volba souboru, nebyla-li dříve prov | vedena (např. 50):             |                                                                    |
| F                                   | Volba souboru<br>> F6<         | volba souboru                                                      |
| $\checkmark$                        | Volba souboru<br>>C <          | potvrzení volby soubo                                              |
| 5                                   | Volba souboru<br>> 50<         | zadání čísla                                                       |
| $\checkmark$                        | Prikaz?<br>> <                 | potvrzení čísla souboru<br>(soubor nalezen, nesmí<br>být chyba E2) |
| Pokud není DNC síť, odstartuje se   | přenos na přijímacím zařízení. |                                                                    |
| Aktivace sériového výstupu:         |                                |                                                                    |
| F 4                                 | Trans → seriovy<br>> F4<       | voľba sériového výstupu                                            |
|                                     | Trans $\rightarrow$ seriovy    | aktivace sériového výstup                                          |

# 2.2.6 F5 - snímání a simulace čtečky

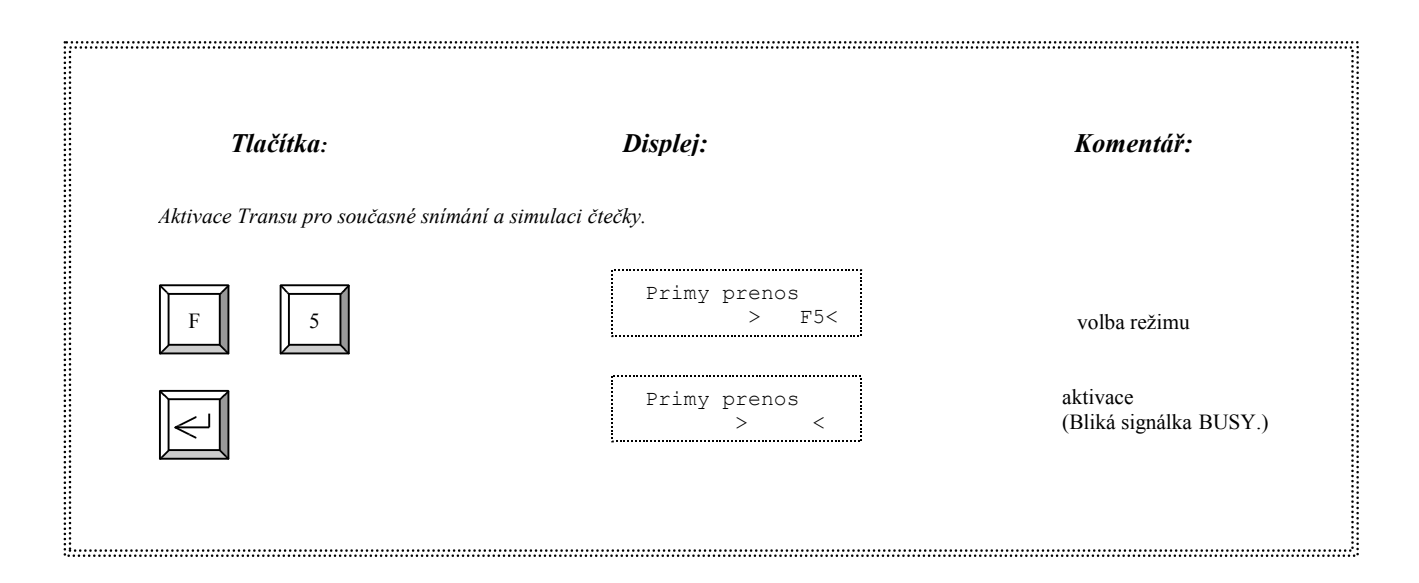

# 2.2.7 F6 - volba souboru

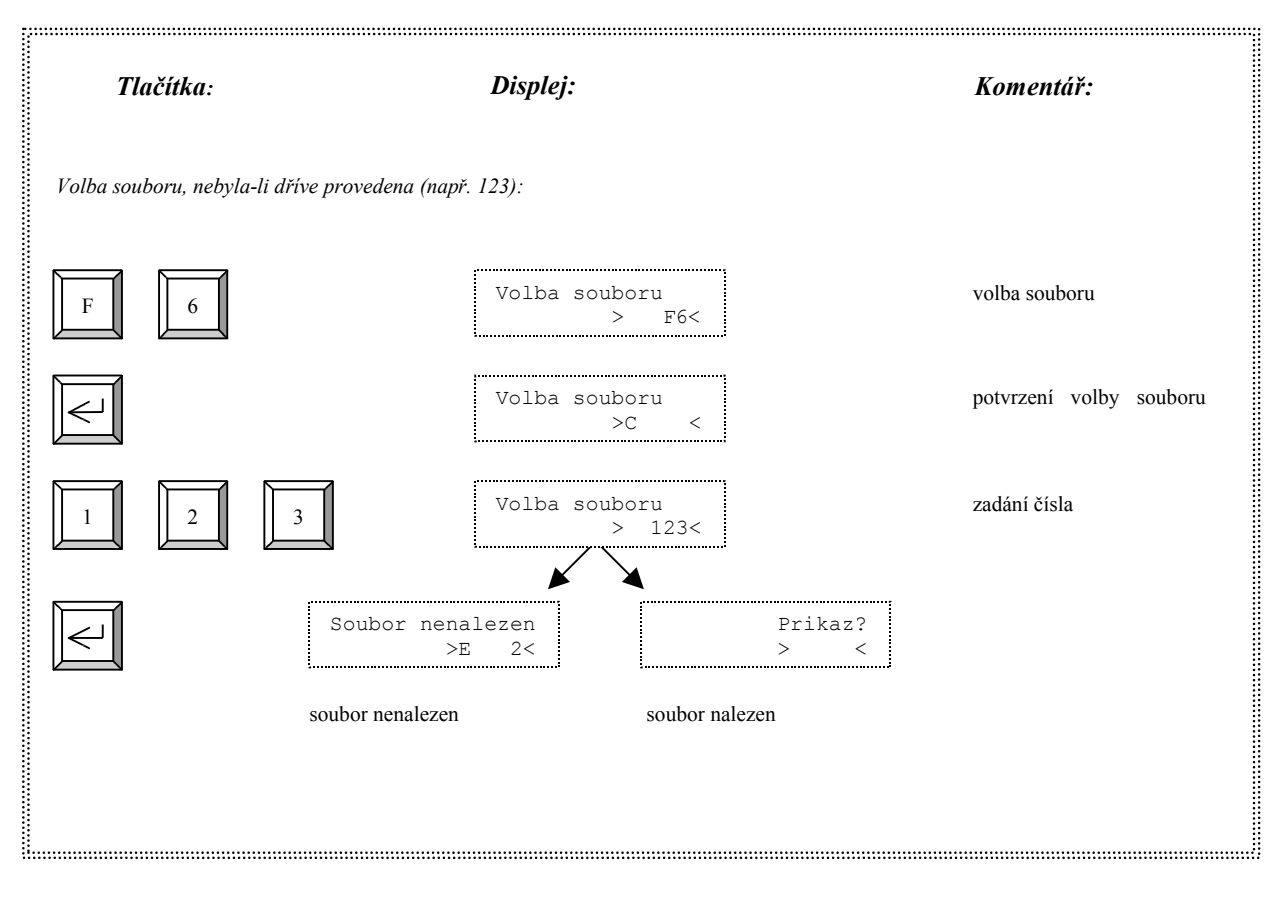

# 2.2.8 F7 - mazání souboru

| Tlačítka:                      | Displej:                                 | Komentář:            |
|--------------------------------|------------------------------------------|----------------------|
| Aktivace mazání souboru. Mazár | ní soboru musí předcházet volba souboru. |                      |
| F 7                            | Mazani souboru<br>> F7<                  | volba mazání souboru |
|                                | Jste si jisty?<br>>A <                   | aktivace mazání      |
|                                | Prikaz?<br>> <                           | opětovné potvrzení   |

## 2.2.9 F8 C0x - práce se soubory

V této kapitole jsou popsány funkce, které slouží pro správu paměti TRANSu. Patří sem mazání paměti, zjištění volné kapacity, prohlížení paměti a souborů TRANSu. Pro TRANS zapojený v DNC síti je umožněno také prohlížení adresáře na disku nadřazeného počítače.

| Tlačítka:<br>VOLBA ŘÍDÍCÍ FUNKCE – společ | Displej:<br>ná pro všechny následující akce: | Komentář:            |
|-------------------------------------------|----------------------------------------------|----------------------|
| F 8                                       | Konfigurace<br>> F8<                         | volba řídící funkce  |
|                                           | Konfigurace<br>>C <                          | potvrzení volby      |
| mazání paměti                             |                                              |                      |
|                                           | Konfigurace > 1<                             | volba mazání souboru |
|                                           | Jste si jisty?<br>>A <                       | aktivace mazání      |
|                                           | Prikaz?<br>> <                               | opětovné potvrzení   |
| Vymaže všechny soubory v dané pam         | iěťové sekci.                                |                      |
| volná kapacita paměti                     |                                              |                      |
| 2                                         | Konfigurace<br>> <                           | volba režimu         |
| $\fbox$                                   | Volna kapacita<br>>31500<                    | volná kapacita       |
| Na displeji se zobrazí číslo volné kaj    | pacity ve zvolené paměťové sekci.            |                      |

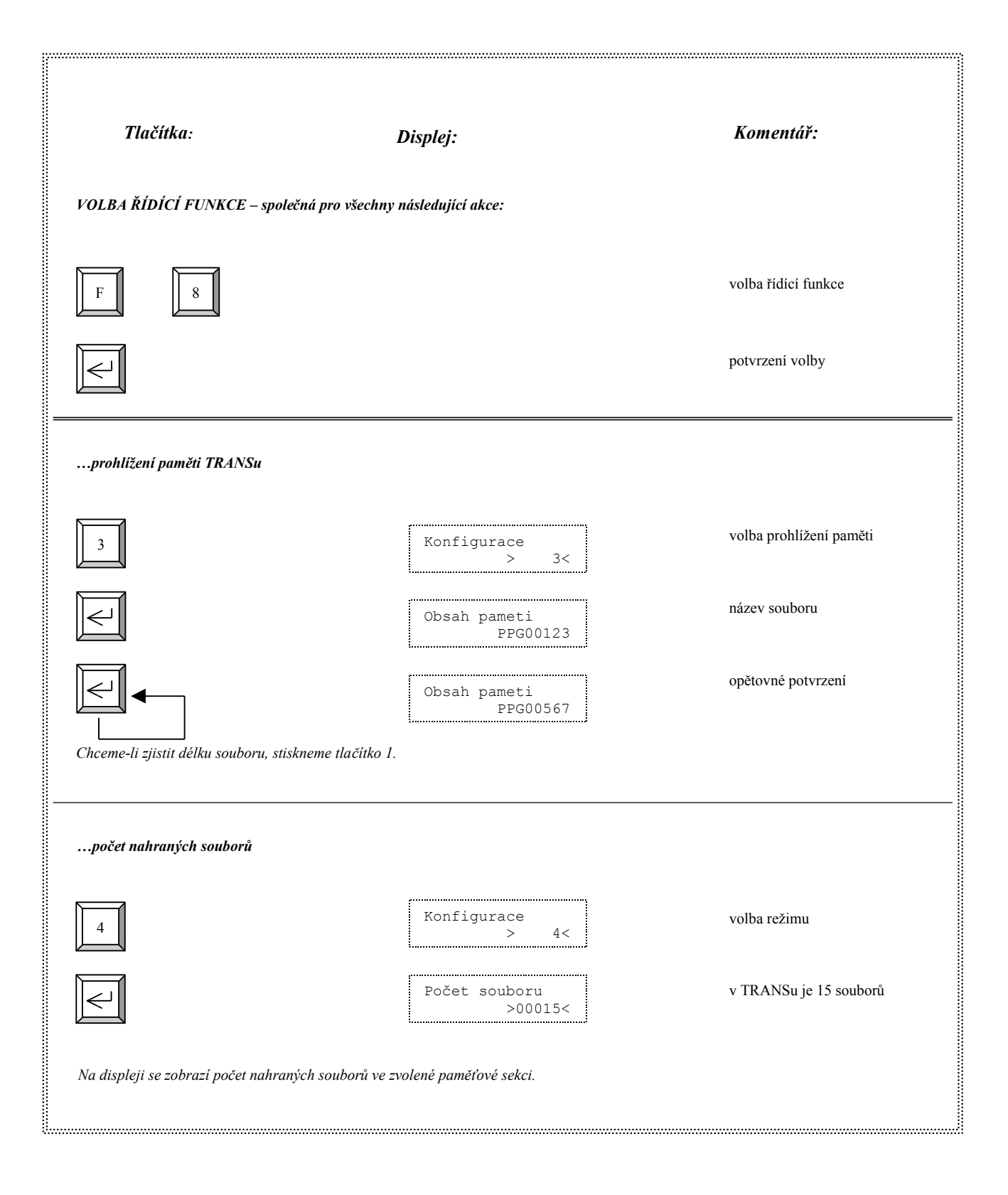

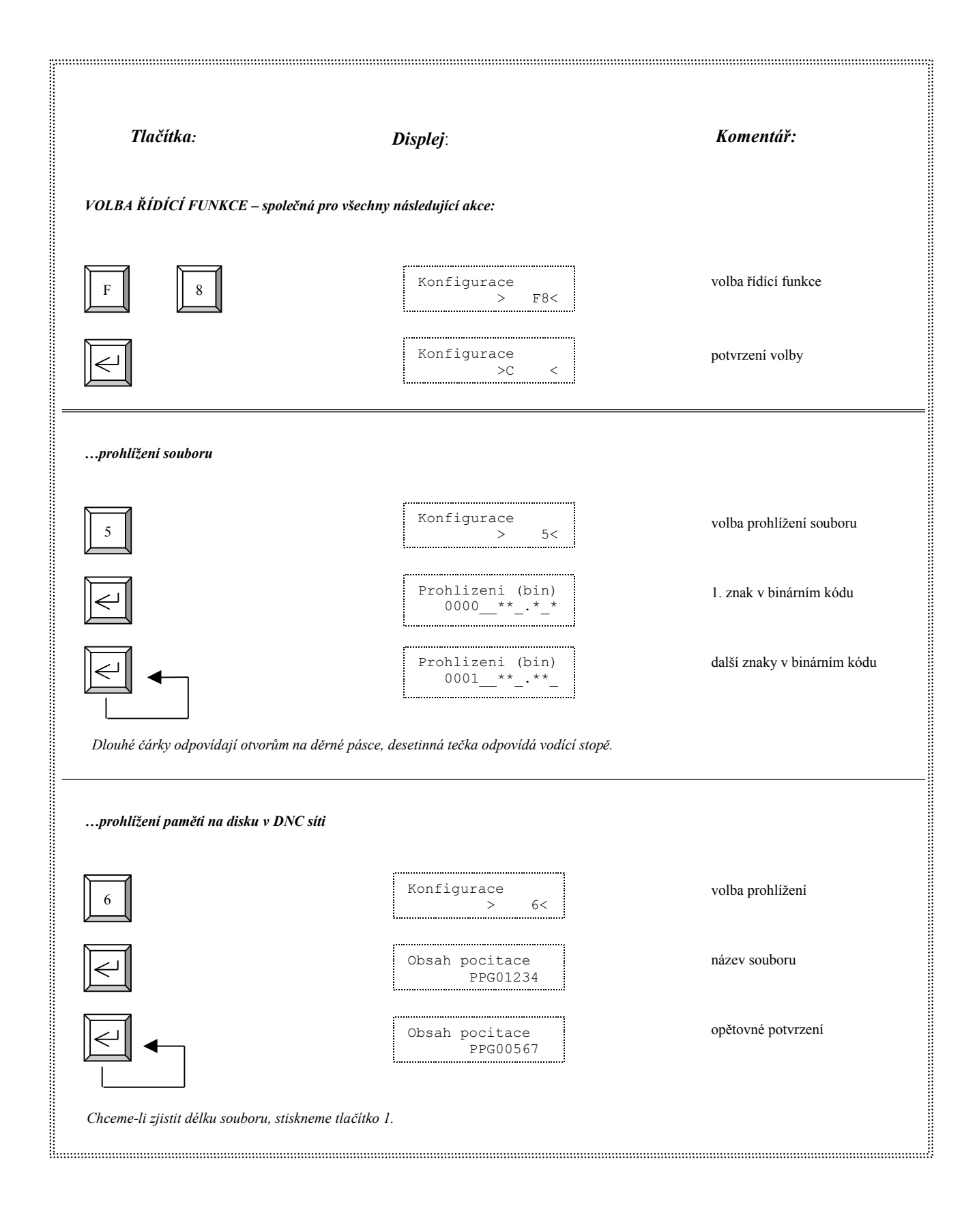

# 2.3 Komunikační adaptér TRANS s alfanumerickým displejem

# 2.3.1 Základní charakteristika

Komunikační adaptér TRANS s alfamumerickým displejem vznikl inovací předchozí verze TRANSu. Všechny funkce a konfigurační možnosti nového TRANSu jsou zachovány podle původní verze. Nejdůležitější změny u nového TRANSu jsou tyto:

- původní pětimístný sedmisegmentový displej byl nahrazen dvouřádkovým alfanumerickým displejem po šestnácti znacích
- > dvanáctitlačítková klávesnice byla nahrazena šestnáctitlačítkovou klávesnicí
- > TRANS se vždy osazuje pamětí 128kB
- původní obsluha TRANSu (základní volba funkcí a zobrazování na pětimístném displeji) byla přesně zachována
- každá akce při volbě funkce a nastavování konfigurace je komentována příslušným textem na disleji v češtině nebo v angličtině
- > alfanumerický displej umožňuje navíc prohlížení souborů v textové podobě
- mezi nové funkce patří možnost editace souboru v textové podobě
- > TRANS obsahuje navíc kurzorová tlačítka, která umožňují volbu příslušné funkce také pomocí MENU
- možnost volby jména souboru v TRANSu na osm libovolných (ASCII) znaků

# 2.3.2 Rozvržení displeje

Vzhledem k tomu, že u nového TRANSu je zachován i původní způsob ovládání, byl na displeji vyhrazen pětiznakový prostor pro komunikaci s uživatelem - tzv. **povelové okno**. Prostor povelového okna je umístěn v dolním řádku vpravo a je ohraničen znaky "> <". Všechny reakce na stisk tlačítka při volbě funkce nebo konfigurace nového TRANSu jsou v povelovém okně stejné jako u předchozích verzí TRANSu. Proto zůstává dosavadní návod v platnosti s tím, že pod názvem *displej* rozumíme jen prostor povelového okna.

Horní řádek alfanumerického displeje - tzv. **textové okno** slouží k popisu příslušným textem v češtině nebo v angličtině při volbě každé funkce nebo konfigurace TRANSu. Také se využívá pro zobrazení chyb v textové podobě. V režimech prohlížení a editace souboru zobrazuje bloky partprogramu v textovém tvaru.

První dvě pozice druhého řádku displeje určují aktuální paměťovou sekci. Znaky S1, S2, S3, S4 znamenají první až čtvrtou paměťovou sekci. Znak S5 znamená spojené sekce.

Další části displeje slouží pro další informativní zobrazení v závislosti na typu režimu. Například v režimu prohlížení souboru se na tomto místě zobrazuje čítač bloku.

# 2.3.3 Manipulace TRANSu pomocí kurzorových tlačítek

Nový TRANS obsahuje navíc kurzorová tlačítka, která umožňují řídit činnost TRANSu pomocí nabídky MENU. Svislá kurzorová tlačítka se používají pro volbu funkce F0, F1 až F9 a vodorovná kurzorová tlačítka slouží u některých funkcí na vnoření se do navolené funkce. Pomocí tlačítka ENTER je možno zvolenou funkci odstartovat.

Když pomocí svislých kurzorových tlačítek nakráčíme na funkci F6 (volba souboru), tak pomocí vodorovných tlačítek prohledáváme paměť TRANSu a přímo si můžeme zvolit jeden z existujících souborů stisknutím tlačítka ENTER.

Když pomocí svislých kurzorových tlačítek nakráčíme na funkci F8 (konfigurace TRANSu a práce s pamětí), tak pomocí vodorovných tlačítek si můžeme vyvolit jednu z funkcí pro práci s pamětí TRANSu.

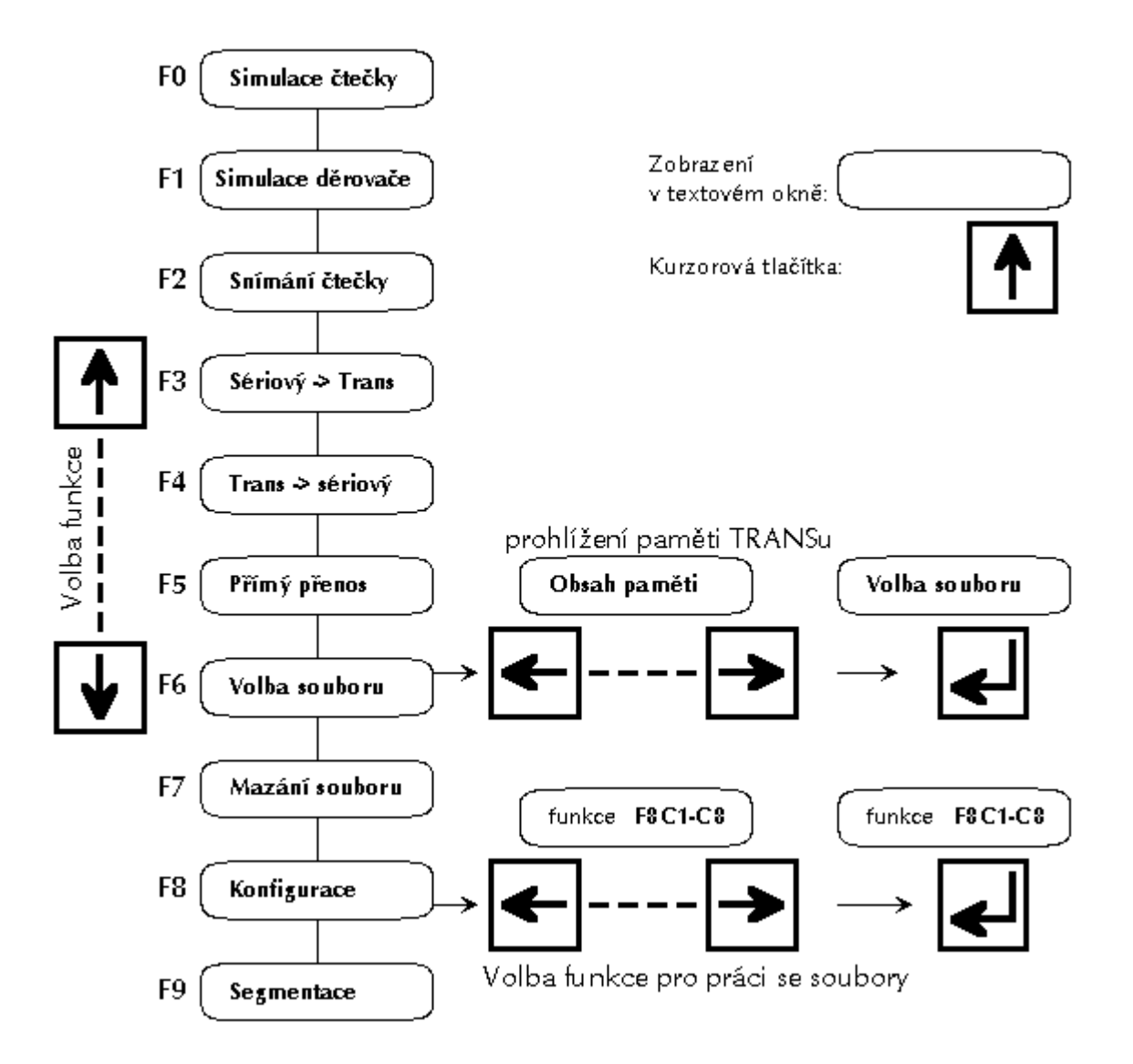

# 2.3.4 Prohlížení a editace souboru v textové formě

| Prohlížení souboru se provádí příkazem: | F, 8, Enter, 7  | (F8C7) |
|-----------------------------------------|-----------------|--------|
| Editace souboru se provádí příkazem:    | F, 8, Enter, 8. | (F8C8) |

Před začátkem prohlížení nebo editace musí být vyvolen soubor pomocí funkce "F6". Po volbě prohlížení nebo editace se pohybujeme svislými kurzorovými šipkami po jednotlivých blocích programu a vodorovnými kurzorovými tlačítky posouváme blok vodorovně na displeji. Tlačítkem "F" se prohlížení nebo editace ukončí.

Při volbě funkce "F8C8" se do režimu EDITACE dostaneme stisknutím tlačítka ENTER. Na displeji se objeví kurzor, který můžeme po displeji posouvat vodorovnými kurzorovými tlačítky. Mačkáním tlačítek TRANSu přepisujeme na místě kurzoru jednotlivé položky podle potřeby v bufferu pro displej. Při opětovném rychlém stlačení stejného tlačítka se zadávají alternativní znaky podle popisu na tlačítkách TRANSu. Dále je připojena tabulka všech možných znaků pro editaci. Ukončení edice a zápis do souboru v TRANSu se provede opětovným stlačením tlačítka ENTER.

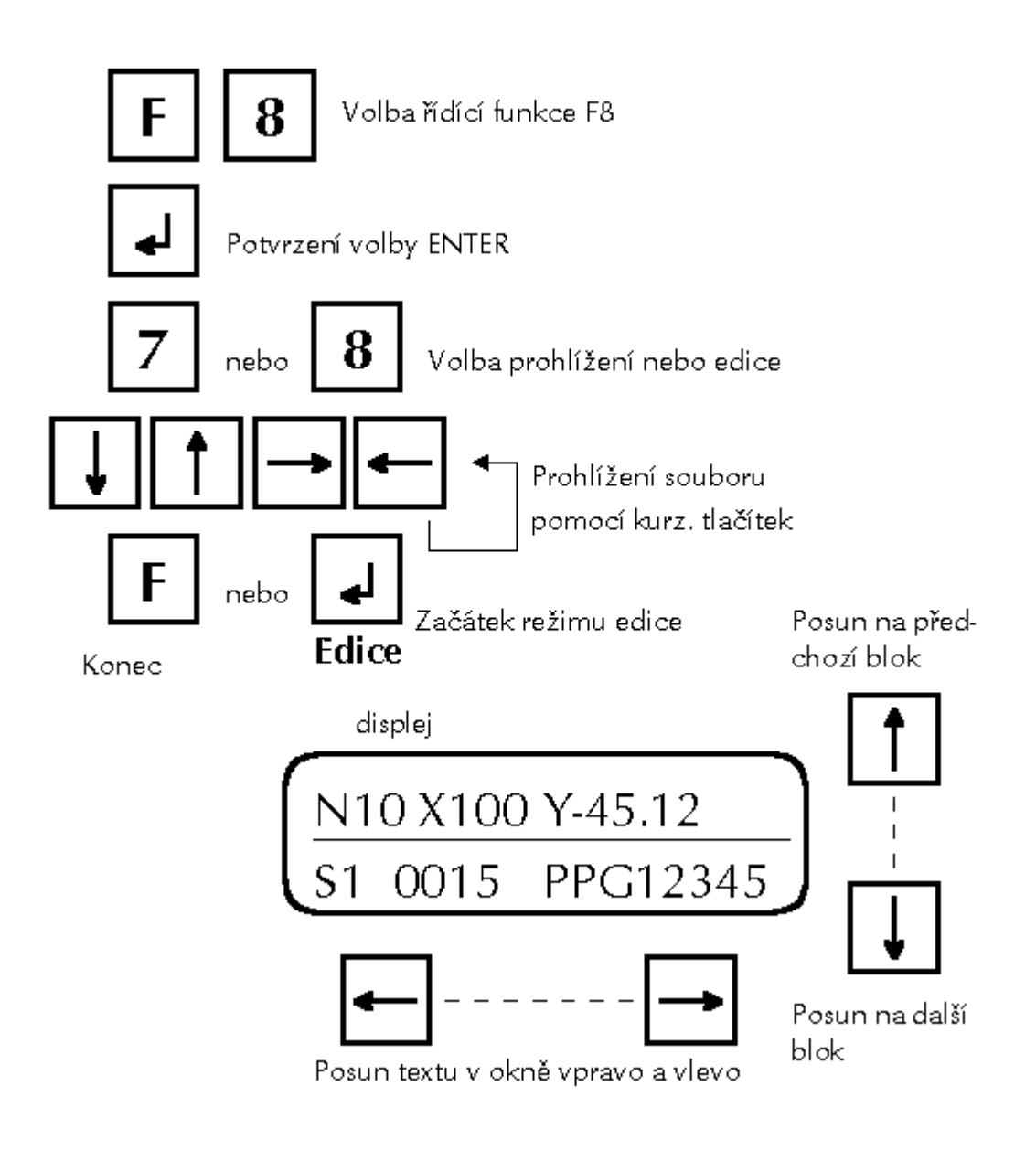

Pro správnou editaci souboru je potřeba mít nastaven konfigurační parametr 143 na odpovídající hodnotu:
0 ... pro editaci textových souborů
1 ... pro editaci souborů v ISO kódu
2 ... pro editaci souborů v EIA kódu

#### Dále uvádíme všechny znaky, které je možno v editaci použít:

| TLAČÍTKO | ALTERNATIVNÍ KÓDY |     |     |     |   |  |
|----------|-------------------|-----|-----|-----|---|--|
| 0        | :                 | (   | )   | ?   | _ |  |
| 1        | А                 | В   | С   | D   | _ |  |
| 2        | E                 | F   | G   | Н   | _ |  |
| 3        | Ι                 | J   | Κ   | L   | _ |  |
| 4        | Μ                 | Ν   | 0   | Р   | _ |  |
| 5        | Q                 | R   | S   | Т   | _ |  |
| 6        | U                 | V   | W   | &   | _ |  |
| 7        | Х                 | Y   | Ζ   | "   | _ |  |
| 8        | -                 | %   | +   | ;   | _ |  |
| 9        |                   | /   | *   | ,   |   |  |
| _        | !                 | 0Ah | 0Dh | 00h | ā |  |

#### Přiřazení kódů EIA k jednotlivým znakům:

| 0  | 20h | А | 61h | :   | 2Fh      |
|----|-----|---|-----|-----|----------|
| 1  | 1h  | В | 62h | (   | 7Ch      |
| 2  | 2h  | С | 73h | )   | 7Ah      |
| 3  | 13h | D | 64h | ?   | 7Fh DEL  |
| 4  | 4h  | E | 75h | ;   | 2Ah      |
| 5  | 15h | F | 76h | &   | 0Eh      |
| 6  | 16h | G | 67h | "   | 4Ah      |
| 7  | 7h  | Н | 68h | -   | 40h      |
| 8  | 8h  | Ι | 79h | +   | 70h      |
| 9  | 19h | J | 51h | ,   | 3Bh      |
| LF | 80h | K | 52h | %   | 5Bh      |
| CR | 80h | L | 43h |     | 6Bh      |
| 0h | 0h  | М | 54h | /   | 31h      |
| U  | 34h | Ν | 45h | *   | 0Bh PROC |
| V  | 25h | 0 | 46h | (a) | 3Eh TAB  |
| W  | 26h | Р | 57h | _   | 10h      |
| Х  | 37h | Q | 58h | !   | 3Eh TAB  |
| Y  | 38h | R | 49h |     |          |
| Ζ  | 29h | S | 32h |     |          |
|    |     | Т | 23h |     |          |

# 2.4 Soupis konfiguračních funkcí

- Práce s pamětí:
- C01 .... Mazání paměti
- C02 .... Volná kapacita paměti
- C03 .... Prohlížení paměti v TRANSu
- C04 .... Počet nahraných souborů
- C05 .... Prohlížení souboru v binární formě
- C06 .... Prohlížení paměti na disku v adresáři stroje (pro DNC)
- C07 .... Prohlížení souboru v textové formě
- C08 .... Editace souboru v textové formě

#### Kontrola parity:

- C11 .... Bez kontroly parity
- C12 .... Lichá parita
- L .\_\_\_\_C13 .... Sudá parita

#### Parametry pro snímání čtečky:

- ---- C10 .... Čtečka s krátkým signálem STROBE (CONSUL /A)
- C14 .... Přednastavené hodnoty signálů pro čtení čtečky
- C16 .... Zpoždění čtení dat od signálu "data platná"
- ---- C17 .... Nastavení inverze signálu "start" pro čtení čtečky
- ---- C18 .... Nastavení inverze dat pro čtení čtečky
- --- C19 .... Nastavení inverze dat signálu " data platná" pro čtení

#### Snímání čtečky:

- C20 .... Driver snímání čtečky FANUC
- - C21 .... Driver snímání čtečky FS100
- C22 .... Driver snímání čtečky FS330, FS1503
- - C23 .... Driver snímání čtečky CONSUL
- C24 .... Driver snímání čtečky GRIESHEIM
- - C25 .... Driver snímání magnetofonu, nebo NS260
- C26 .... Driver snímání sériové čtečky

#### Počet blanků pro ukončení čtení:

C27 .... Počet blanků pro ukončení čtení

#### Směr snímání čtečky:

- C28 .... Směr čtení čtečky
- └- ·--C29 .... Obrácený směr čtení čtečky

#### Simulace čtečky:

- C30 .... Driver simulace čtečky s krátkým signálem "start"
- C31 .... Driver simulace čtečky FS100
- C32 .... Driver simulace čtečky FS331 (obrácený směr)
- → → C33 .... Driver simulace čtečky FS331
- ·- C34 .... Driver simulace čtečky sériové
- - C36 .... Driver simulace čtečky CONSUL (obrácený směr)
- C37 .... Driver simulace čtečky CONSUL
- - C38 .... Driver simulace magnetofonu
- C39 .... Driver děrovače

#### Komunikační protokol pro sériový kanál COM1:

- C40 .... Bez protokolu, s koncovým znakem EOF (1Ah)
- ·- C41 .... Komunikační protokol "TRANS"
- – C42 .... Komunikační protokol "HEIDENHAIN"
- — C43 .... Komunikační protokol "DNC"
- - C44 .... Bez protokolu
- C45 .... Zadávací tabulky z externí klávesnice

#### Time-out ukončení simulace pro DNC síť:

↔ C46 .... Time out pro ukončení simulace (při C43)

#### Předpona názvu partprogramu na disku počítače pro DNC síť:

- C47 .... První písmeno předpony názvu partprogramu (DNC)
- C48 .... Druhé písmeno předpony názvu partprogramu (DNC)
- C49 .... Třetí písmeno předpony názvu partprogramu (DNC)

#### Přenosová rychlost sériového kanálu COM1:

| C51 Přenosová rychlost 110 Bd pro COM1      |
|---------------------------------------------|
| - C52 Přenosová rychlost 300 Bd pro COM1    |
| - C53 Přenosová rychlost 1200 Bd pro COM1   |
| - C54 Přenosová rychlost 2400 Bd pro COM1   |
| - C55 Přenosová rychlost 4800 Bd pro COM1   |
| └ · C56 Přenosová rvchlost 9600 Bd pro COM1 |

#### Přenosová norma pro sériový kanál COM1:

- C57 .... RS232C
- C58 .... Proudová linka 20mA
- └ · · C59 .... Proudová linka 20mA s inverzí dat

#### Parametry pro simulaci čtečky:

- C60 .... Přednastavené hodnoty signálů pro simulaci čtečky
- C61 .... Nastavení délky signálu "data-platná"
- C62 .... Nastavení délky driveru simulace čtečky
- C63 .... Nastavení zpoždění signálu "data-platná" od "startu"
- \_ C64 .... Nastavení inverze signálu "start" pro simulaci čtečky
- ---- C65 .... Nastavení inverze dat pro simulaci čtečky
- ---- C66 .... Komunikační protokol TRANS pro simulaci sériové čtečky
- ----- C67 .... Zacyklení programu
- ---- C68 .... Blokování signálu "start" pro simulaci čtečky
- ----- C69 .... Simulace čteček typu GRIESHEIM

#### Přenosová rychlost pro sériový kanál COM2:

- C70 .... Přenosová rychlost 600 Bd pro COM2
- - C71 .... Přenosová rychlost 110 Bd pro COM2
- - C72 .... Přenosová rychlost 300 Bd pro COM2
- — C73 .... Přenosová rychlost 1200 Bd pro COM2

   — C74 .... Přenosová rychlost 2400 Bd pro COM2
- $\sim 1 C77$  .... Prenosová rychlost 2100 Bd pro COM2
- C75 .... Přenosová rychlost 4800 Bd pro COM2

#### Vypuštění komentáře:

- 🔄 C77 .... Znak začátku komentáře
- C78 .... Znak konce komentáře 1
- 🛵 C79 .... Znak konce komentáře 2

#### Paměťová sekce:

| C81 Paměťová sekce RAM 1      |
|-------------------------------|
| - ·- C82 Paměťová sekce RAM 2 |
| C83 Paměťová sekce RAM 3      |
| C84 Paměťová sekce RAM 4      |
| C85 Souvislá paměť 128KByte   |

# Sledování stavu stroje:

C88 .... Počet portů pro sledování stavu stroje

#### Adresa TRANSu v DNC síti:

🔆 C89 .... Adresa TRANSu v DNC síti

#### Zobrazování konfigurace:

C90 .... Zobrazování stavu

C91 .... Rozlišení chyb

#### Parametry pro simulaci děrovače:

- C93 .... Simulace DT105 bez potvrzování
- C94 .... Přednastavené hodnoty signálů pro simulaci děrovače
- C95 .... Ignoruje "blanky" na začátku simulace děrovače
- C96 .... Zpoždění čtení dat od "povelu pro děrování"
- ----- C97 .... Nastavení inverze signálu "děrovač připraven" pro simulaci děrovače
- ---- C98 .... Nastavení inverze dat pro simulaci děrovače
- ---- C99 .... Nastavení inverze signálu "povel pro děrování"

#### Segmentace přenosu v DNC síti:

- C100 ... Zrušení segmentace
- C101 ... Nastavení segmentace
- 🔆 C102 ... Nastavení délky segmentu
- ---- C103 ... Nastavení hlášení přenosu do PC (F4)
- ----- C104 ... Příjem souboru přes mezibuffer (COM1)
- ---- C105 ... Příjem souboru přes mezibuffer a konverze ISO
- ---- C106 ... Průběžné doplňování dat z DNC sítě v průběhu brzdění COM2
- C107 ... Nastavení TIME-OUT pro paralelní simulace při segmentaci (F9)
- \_\_\_\_C108 ... Spojení funkcí F6,F3 a F0 pro segmentaci (F9)
- C109 ... Doplňování bufferu při segmentaci bez brzdění na COM2 po 1K

#### Řízení přenosu po sériovém kanálu COM2:

- C110 ... Zrušení brzdění pro COM2
- C111 ... Aktivace softwarového brzdění pro COM2
- C112 ... Kód hodnoty pro X-ON pro COM2
- 🖙 C113 ... Kód hodnoty pro X-OFF pro COM2
- C114 ... Aktivace hardwarového brzdění pro COM2
- C115 ... Znak pro start přenosu na sériovém kanálu (C41, C66) pro COM2
- 🔅 C116 ... Znak pro ukončení přenosu na sériovém kanálu (C40, C41, C66) pro COM2

#### Parametry pro simulaci čtečky:

- C121 ... Trvalý signál "data platná ", kromě doby pro výměnu dat
- C122 ... Nastavení doby pro výměnu dat (pouze pro C121)
- ---- C123 ... Směr simulace pro driver C30
- ---- C125 ... Příznak pro čtečku TALLY u driveru C30
- C126 ... Příznak pro nulování dat v průběhu signálu "data platná"
- C127 ... Doba, po kterou budou data nulová u C126
- ---- C128 ... Nulování dat na konci driveru
- --- C129 ... Snímání krátkého signálu "start" u driverů C32, C33, C36, C37
- ---- C130 ... Konverze ISO při simulaci čteček
- -C131 ... Obrácený sled pro drivery C32, C33, C36, C37
- --- C132 ... Obrácená fáze signálu "data platná" pro drivery C32, C33, C36, C37
- C133 ... Ukončení "data platná" od konce startu pro drivery C32, C33, C36, C37
- ---- C134 ... Driver AGIE FER202 s možností změny směru
- ---- C136 ... Nulování signálu CRDY
- 🚱 C137 ... Posunutí v souboru pro SIM.ČTEČKY
- ----- C139 ... Režim START STOP

#### Různé:

- C140 ... Nastavení doby pro automatické zrušení chyby v DNC provozu
- 🔅 C141 ... Nastavení doby pro kontrolní zobrazení souboru před přepsáním a mazáním
- $\leftrightarrow$  C142 ... Jazyková verze (0 = čeština, 1 = angličtina, 2 = němčina)
- $\sim$  C143 ... Typ konverze pro edici (0 = text, 1 = ISO, 2 = EIA)
- C144 ... Typ kurzoru pro edici (1,2,3)
- C145 ... Jméno souboru na osm znaků (0 = 5 znaků, 1 = 8 znaků)
- 💫 C146 ... Nastavení doby stisku tlačítek pro volbu jména souboru

#### Řízení přenosu po sériovém kanálu COM1:

- C150 ... Zrušení brzdění pro COM1
  - C151 ... Aktivace softwarového brzdění pro COM1
- C152 ... Kód hodnoty pro X-ON pro COM1
- C153 ... Kód hodnoty pro X-OFF pro COM1
- C154 ... Znak pro start přenosu na sériovém kanálu pro COM1 (C41)
- , C155 ... Znak pro ukončení přenosu na sériovém kanálu (C40, C41) pro COM1
- C156 ... ISO konverze pro protokol HEIDENHAIN pro COM1
- C157 ... Pevný formát jména pro DNC protokol (C43) pro COM1

#### Parametry pro simulaci čtečky:

- C170 ... Magnetofon JAPAX
- - C172 ... 2 starty pro driver 131

#### **TESTY:**

- C190 ... ZAMČENÍ KONFIGURACE
- C191 ... ODEMČENÍ KONFIGURACE
- C193 ... Test displeje
- C194 ... Test paměti RAM 128kB
- C195 ... Vnitřní testování 1
- C196 ... Vnitřní testování 2
- C197 ... Test zvolené sekce paměti RAM
- C198 ... Test paměti EPROM na kontrolní součty
- C199 ... Přednastavená konfigurace TRANSu

Pozn.:

- Ze skupin označených znakem přepínače je možné volit jen jeden parametr. Zvolený parametr se zobrazuje při prohlížení nastavené konfigurace TRANSu funkcí F8 C90.
  - Parametry označené znakem vypínače je možné nastavit jednotlivě. Při prohlížení konfigurace TRANSu funkcí F8 C90 se zobrazí jen nastavené parametry. Zrušení nastavených parametrů v dané skupině se provede funkcí označenou CLEAR.
  - V parametrech označených tímto znakem se nastavují číselné hodnoty. Nezobrazují se při prohlížení konfigurace TRANSu. Při jejich volbě se zobrazí příslušná hodnota. Tlačítky 1 resp. 2 lze tuto hodnotu dekrementovat resp. inkrementovat o hodnotu 1, tlačítky 3 resp. 4 lze tuto hodnotu dekrementovat resp. inkrementovat o hodnotu 10 a podobně 5 a 6 o hodnotu 100.

# 2.5 Chybová hlášení

Během provozu se mohou vyskytnout následující chybová hlášení, která se ohlásí zobrazením znaku E (ERROR) na displeji nejvyššího řádu a kódem chyby:

#### E99 - Chyba kontrolních součtů konfigurace

Může se vyskytnout v průběhu testování TRANSu po zapnutí sítě. Znamená změnu v zaznamenaných konfiguračních datech. Nejpravděpodobnější příčinou je příliš dlouhá doba odpojení TRANSu od síťového napájení. Po této chybě se nastaví základní konfigurace. Obsluha musí zkontrolovat a nastavit požadovanou konfiguraci.

#### E0 - Chyba kontrolních součtů

Může se vyskytnout v průběhu testování TRANSu po zapnutí sítě. Znamená změnu v zaznamenaných datech. Nejpravděpodobnější příčinou je příliš dlouhá doba odpojení TRANSu od síťového napájení. Při výskytu chyby E0 je nutno následně vymazat celou paměť.

Chyba také nastane, pokud se TRANS vypne během probíhajícího přenosu při vstupu (nestihnou se vypočítat nové kontrolní součty). V tomto případě jsou ale zaznamenaná data v pořádku a není nutné paměť nulovat. Posledně načítávaný soubor nemusí být kompletní.

#### E1 - Nesprávná manipulace

Ohlásí se při některých nesprávných manipulacích. Jedná se o nezávažnou chybu obsluhy.

- > při volbě některé funkce se místo znaku CR stiskne číslice
- při volbě funkce F8 se místo zadání kódu řídící funkce stiskne znak F nebo ENTER nebo se zadá neexistující kód.

#### E2 - Soubor nenalezen

Vyskytne se při volbě čísla souboru (IK) funkcí F6, není-li v paměti TRANSu žádný soubor se stejným IK. V případě příjmu souboru do TRANSu je touto chybou (zprávou) potvrzeno, že žádný soubor toho jména neexistuje a tudíž nebude přepsán.

#### E3 - Soubor nevyvolen

Vznikne při simulaci čtečky (funkce F0) nebo při vysílání dat přes sériový výstup (funkce F4), nebyl-li před volbou těchto funkcí zaznamenán v paměti žádný IK.

#### E4 - Neurčen interní kód (IK)

Vznikne při simulaci děrovače (funkce F1) nebo při snímání čtečky (funkce F2) nebo při příjmu dat ze sériového vstupu (funkce F3), není-li před volbou těchto funkcí zapsán v paměti žádný IK.

#### E5 - Plná paměť

Vznikne při přeplnění paměti během zápisu dat při snímání čtečky (funkce F2) nebo při simulaci děrovače (funkce F1) nebo při příjmu dat ze sériového vstupu (funkce F3).

#### E6 - Chyba simulace čtečky

Vznikne při simulaci čtečky (funkce F0), např. při nesprávné délce startovacího impulzu z vnějšího zařízení. Příčiny ohlášené chyby mohou být různé. Podrobnější rozlišení lze zjistit po zadání funkce F8 a kódu C91.

#### E7 - Chyba snímání čtečky

Vyskytne se při snímání čtečky (funkce F2 nebo F5) při neohlášení se čtečky, např. při jejím nepřipojení.

#### E8 - Chyba simulace děrovače

Vyskytne se při simulaci děrovače (funkce F1) při neohlášení ze spolupracujího zařízení při nepřipojení tohoto zařízení.

#### E9 - Chyba driveru sériového vstupu

Vznikne při snímání dat ze sériového vstupu (funkce F3) při nenavázání správné komunikace, např. při nesprávně zvolené přenosové rychlosti.

#### E10 - Chyba parity

Může se vyskytnout při paralelních přenosech dat (funkce F0, F1,F2).

# Chyby 11 až 18 se týkají komunikačního protokolu DNC a mohou se vyskytnout pouze při používání TRANSu v DNC síti.

E11 - Chyba komunikace s DNC - nesouhlasí číslo komunikačního bloku. \*)

Ex12 - Chyba závěrečného potvrzení.

- > 112 Chyba při otvírání souboru v PC (např. soubor neexistuje nebo není v adresáři TRANSu)
- 212 Chyba při čtení nebo zápisu souboru v PC (např. plný disk)
- > 312 Chyba při přenosu souboru čtyři neúspěšné pokusy o přenos bloku.
- ▶ 412 Chyba při přenosu povelového bloku čtyři neúspěšné pokusy o přenos povelového bloku.
- 512 Délka souboru nesouhlasí s délkou udanou. \*)
- ► 612 Přenos souboru byl zrušen obsluhou PC.

E13 - Trans nenavázal komunikaci s PC ani po čtvrtém pokusu. Nejčastější příčinou může být vypnuté PC nebo odpojený kabel.

- E14 Vícenásobný dotaz. \*)
- E15 Přerušení komunikace stisknutím tlačítka na TRANSu.
- E16 Kolize příjmu a vysílání \*)
- E17 Zrušení akce po chybě formátu po čtvrtém pokusu o příjem \*)
- E18 Pokus o rozpracování nové komunikace při nedokončené předchozí. \*)

Pozn.:

Chyby označené hvězdičkou se při běžném provozu nesmí vyskytnout. V případě výskytu je nutná konzultace s výrobcem.

#### E22 - Neosazená nebo vadná druhá paměťová sekce

#### E23 - Neosazená nebo vadná třetí paměťová sekce

#### E24 - Neosazená nebo vadná čtvrtá paměťová sekce

Chyby 22 až 24 se týkají druhé, třetí a čtvrté paměťové sekce. Chyba se indikuje po přepnutí do příslušné sekce, pokud paměťová sekce není osazena nebo pokud je vadná.

Pozn.:

Při DNC provozu není nutné potvrdit případný výskyt chyby. Po uplynutí několika sekund se chyba automaticky zruší.